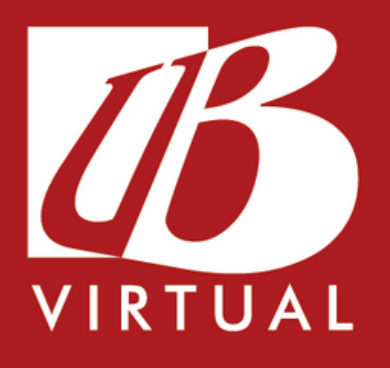

## AMBIENTAÇÃO À UB VIRTUAL

### Faculdade de Balsas

Recredenciada pela Portaria Ministerial nº 204 de 08/04/2016 DOU 11/04/2016 Mantida pela Unibalsas Educacional Ltda

> Balsas-MA 2023

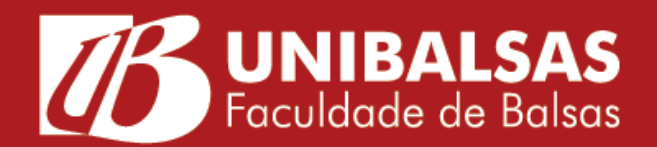

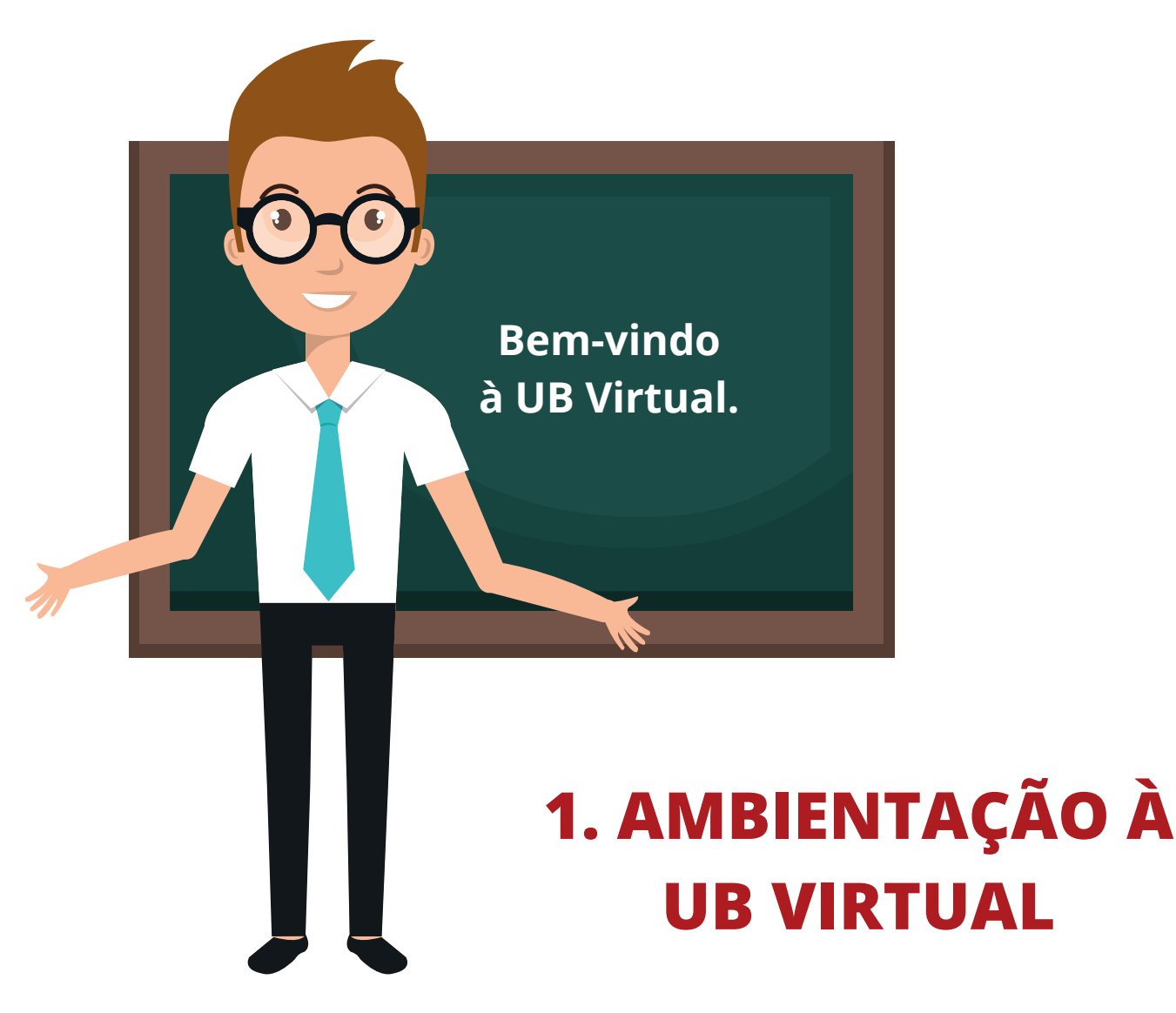

Olá Acadêmico, seja bem-vindo(a) a ambientação à UB Virtual. A partir de agora vamos conhecer e aprender como acessar o ambiente virtual de aprendizagem da Unibalsas.

Você está agora utilizando a UB Virtual, essa nossa plataforma virtual é desenvolvida dentro do Moodle (Modular Object-Oriented Dynamic Learning Enviroment) um software livre que visa auxiliar na construção de seu conhecimento e promove ao aluno e professor diferentes situações de aprendizagem, que são previamente planejadas e organizadas por um equipe multidisciplinar capacitada.

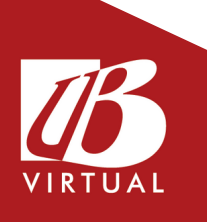

## **2. ACESSANDO A UB VIRTUAL**

### Vamos agora iniciar nosso reconhecimento à UB Virtual. Primeiro, acesse o site da Unibalsas.

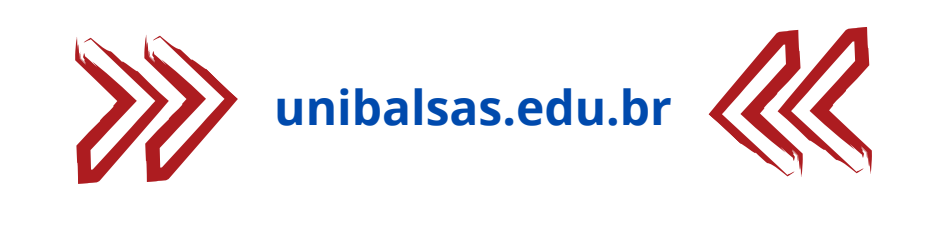

🖵 Disciplinas Digitais 🎓 Portal do Aluno 🍐 Portal do Professor

No canto superior direito da tela inicial do site, clique na opção "Portal do Aluno".

|   | PORTAL DO ACADÊMICO   Número de Matrícula | Seu número de<br>matrícula com os<br>pontos.<br>Ex.: 22.2.00000 |
|---|-------------------------------------------|-----------------------------------------------------------------|
| 1 | 🔂 Senha                                   | A senha padrão é<br>123456.                                     |
|   | ACESSAR                                   |                                                                 |
|   | Ou utilize outra conta                    |                                                                 |
| - | G Acessar usando Google                   |                                                                 |
|   | ESQUECEU SUA SENHA?                       |                                                                 |

# A IMPORTANTE!!

Caso não tenha usuário e senha ou não estiver conseguindo acessar o conteúdo deve procurar o suporte o mais rápido possível.

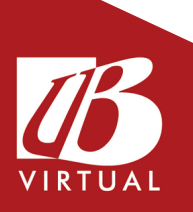

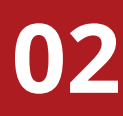

No menu de opções (no canto superior esquerdo), no item "Ambientes Virtuais UB", clique em "EAD -Ambiente Virtual", conforme indicado seguir:

| UNIBALSAS EDUCACION |                        |  |
|---------------------|------------------------|--|
| Faculdade de Balsas |                        |  |
| ≡                   | P                      |  |
| Ţ                   | Mural                  |  |
| ଚ                   | Ambientes Virtuais UB  |  |
| l                   | EAD - Ambiente Virtual |  |
| Ë                   | Calendário             |  |
| 88                  | Matriz Curricular      |  |

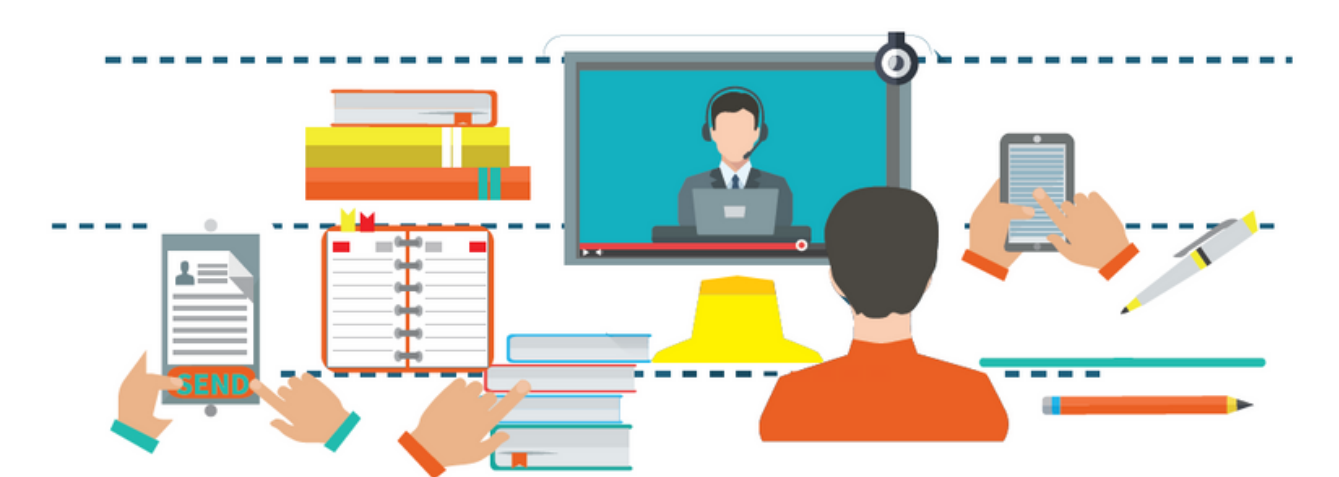

Para o acesso à UB Virtual o aluno deve estar devidamente MATRICULADO no período letivo vigente.

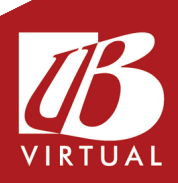

## Suas disciplinas estarão disponíveis na opção "Meus Cursos", conforme a imagem a seguir:

## Bem-vindo(a) de volta, Aluno! 👏

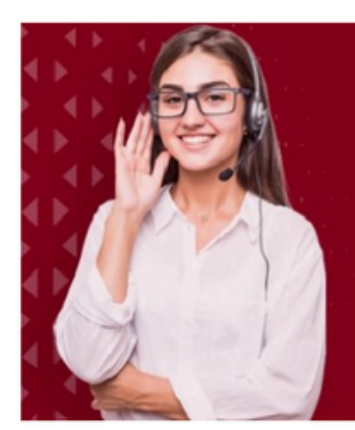

### Fique atento aos nossos canais de atendimento!

(99) 3542-5500

오 (99) 9131-1684 (tarde e noite)

🔀 ubvirtual@unibalsas.edu.br

#### Meus cursos

Economia

Gestão de Pessoas

Gestão Executiva no Agronegócio

## Ficou com dúvida? Entre em contato por meio dos canais de atendimento.

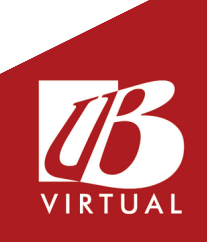

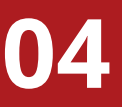